This is the screen you will see when you log into the new parking portal.

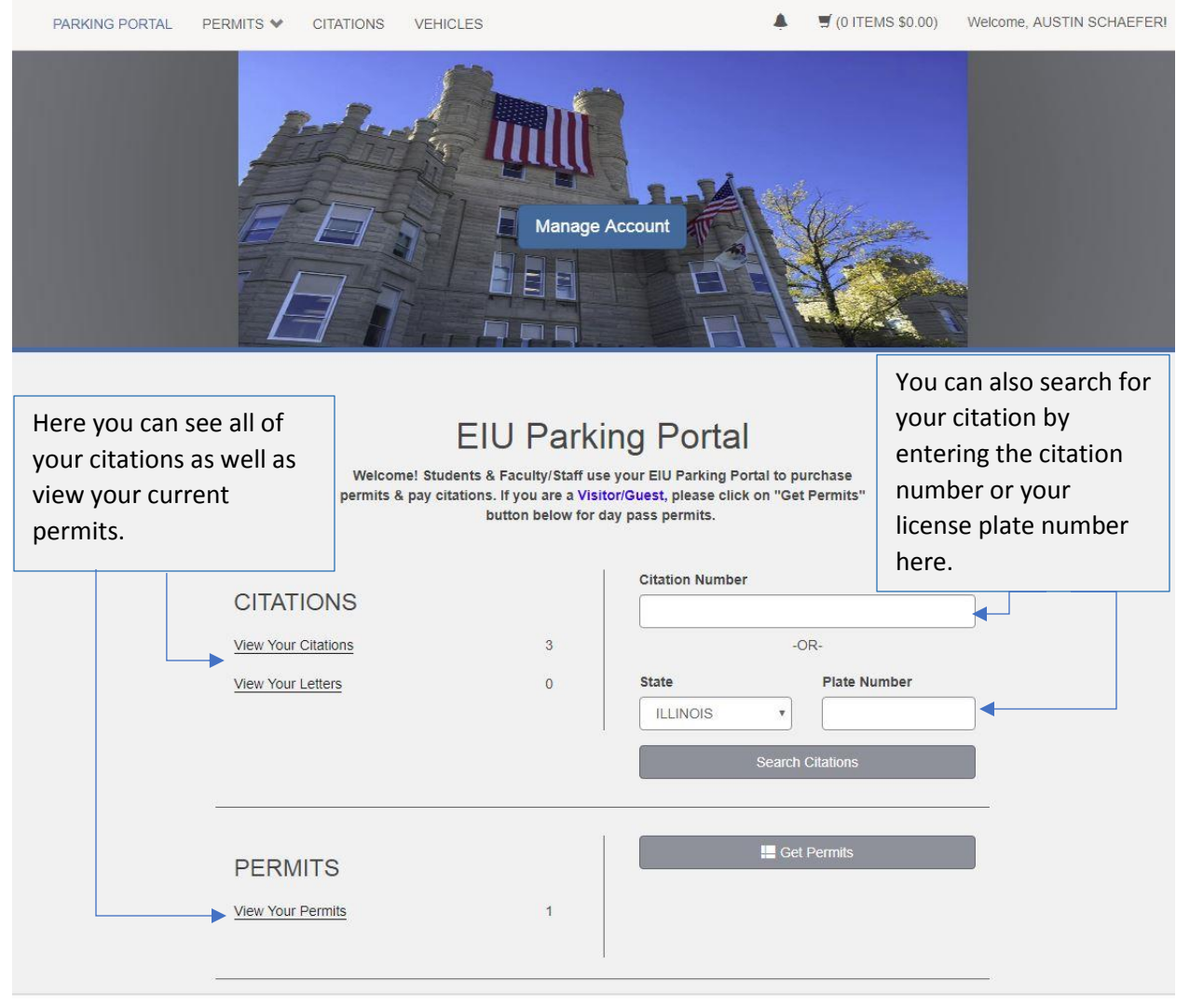

Eastern Illinois University / 7th and Grant, Charleston, IL 61920-3099

This is the screen you will see when you first get to the new parking portal. Here you can login into the parking portal using your EIU credentials or signing up.

| PARKING PORTAL               | PERMITS ¥ | CITATIONS           | VEHICLES                                                            |                                                                         |                                                                               | 🛒 (0 ITEMS \$0.00)                         | LOGIN -or- SIGN | UP ┥ |
|------------------------------|-----------|---------------------|---------------------------------------------------------------------|-------------------------------------------------------------------------|-------------------------------------------------------------------------------|--------------------------------------------|-----------------|------|
|                              |           |                     |                                                                     | anage Account                                                           |                                                                               |                                            |                 |      |
|                              |           |                     | EIU Pa                                                              | arking Pc                                                               | ortal                                                                         |                                            |                 |      |
|                              |           | Welcor<br>permits 8 | ne! Students & Faculty/<br>& pay citations. If you ar<br>button bel | Staff use your EIU Pa<br>e a Visitor/Guest, ple<br>ow for day pass perm | rking Portal to purchase<br>ase click on "Get Permit<br>hits.                 | s"                                         |                 |      |
| CITATIONS<br>Citation Number |           |                     |                                                                     |                                                                         | You can sear<br>your citatior<br>entering the<br>number or y<br>license plate | rch for<br>by<br>citation<br>our<br>number |                 |      |
|                              | State     | NOIS Sea            | Plate Number                                                        |                                                                         | here.                                                                         |                                            |                 |      |
|                              |           |                     |                                                                     | D                                                                       | own here is w                                                                 | here you                                   |                 |      |

Eastern Illinois University / 7th and Grant, Charleston, IL 61920-3099

PERMITS

can request to get a

permit.

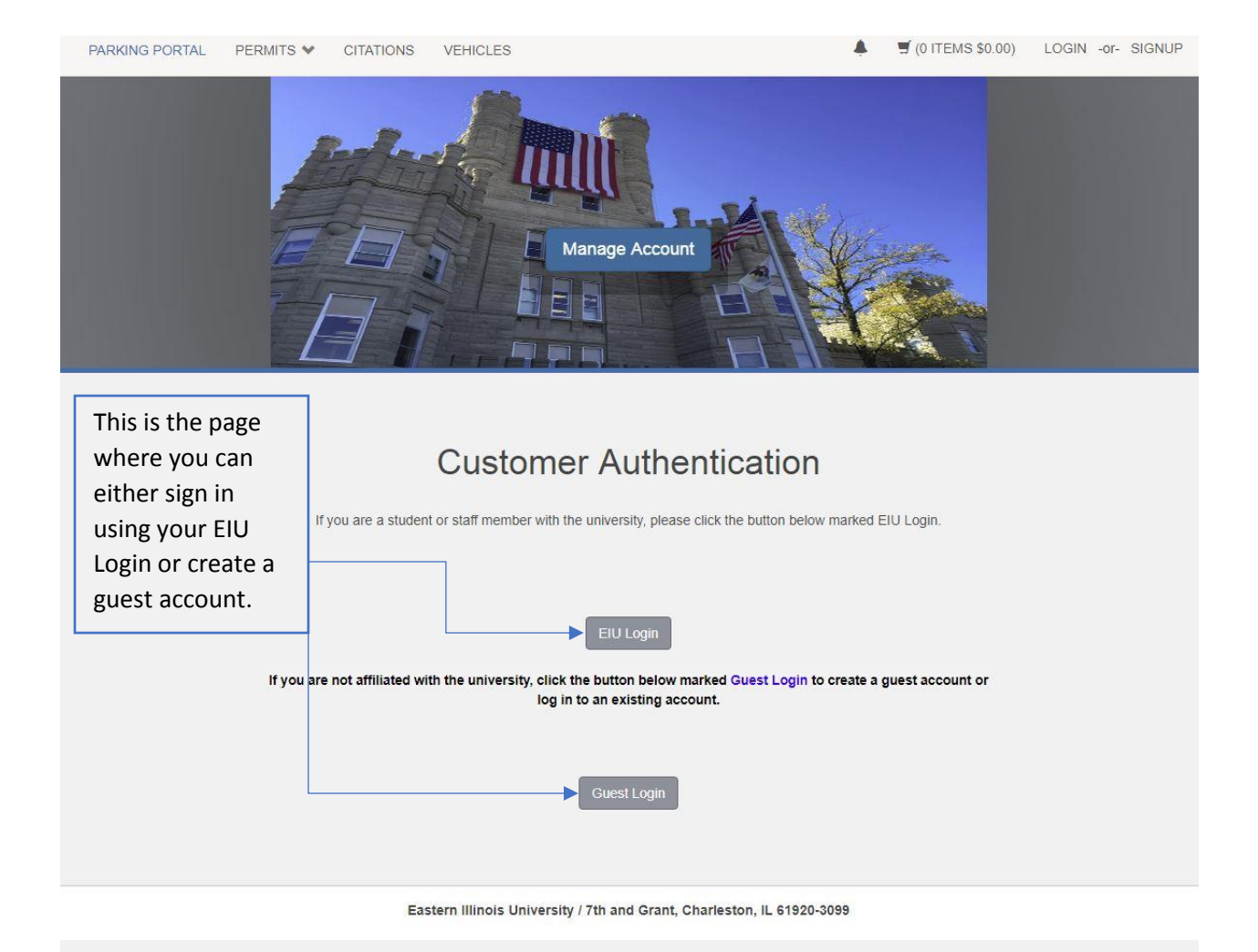